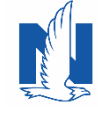

When you use Download, policy information is transferred from our company's processing system through an electronic commerce server known as IVANS. This updates your agency's management system to have the most current policy data. To prepare, you will need your agency's IVANS Y account number and ID. You will also need the IBM Machine address. This is the IP address of the computer that will process do the downloads.

Download is available for the following lines of business and functions:

- personal and commercial lines
- claims
- direct bill commissions

- billing eMessages
- commercial print eDocuments.

## **Registration is easy**

1. Your Agent Center administrator simply needs to go to "Admin & Reports" then click on "Agency Profile."

| Nationwide <sup>®</sup> | Get a Quote <del>√</del> | Change a Policy <del>-</del> | Tools 🗸 | Admin | & Reports <del>-</del> |
|-------------------------|--------------------------|------------------------------|---------|-------|------------------------|
| Administration          |                          |                              |         |       | Reports                |
| Agency Profile          | լա                       |                              |         |       | Business               |
| Licensing Maintenance   |                          |                              |         |       | Commercial             |

2. The Agency Profile form appears. Type in your "Agency Number" and click "Set." Fill out the form then click the "Register" button at the bottom of the form.

| gency Profile                                                                           |                                                                                                    |                                          |  |  |  |
|-----------------------------------------------------------------------------------------|----------------------------------------------------------------------------------------------------|------------------------------------------|--|--|--|
| Preferences                                                                             |                                                                                                    |                                          |  |  |  |
| Agency Number<br>99901 Set                                                              |                                                                                                    |                                          |  |  |  |
| Profile Details                                                                         |                                                                                                    |                                          |  |  |  |
| General Information                                                                     |                                                                                                    | Last Modified:                           |  |  |  |
| *Phone                                                                                  | Fax                                                                                                    | Website                                  |  |  |  |
| *Agency Email                                                                           | Agency Locator Email 🕢                                                                                                    |                                          |  |  |  |
| Preferences                                                                             |                                                                                                    |                                          |  |  |  |
| *CL Account/Policy Email                                                                | Informational Emails A<br>Opt-out<br>By selecting to Opt-out of email notifications, y<br>notifications can be viewed on Agent Center.                                                                        | Actionable Emails (non-required) Opt-out |  |  |  |
| CL Refund Opt-In                                                                        | By selecting to Opt-in for the CL Refund check, all commercial/farm refund checks will be sent directly to<br>your agency. Uncheck the Opt-in checkbox to have the refund check sent directly to the insured. |                                          |  |  |  |
| Download<br>Register                                                                    |                                                                                                    |                                          |  |  |  |
| The information above is accurate and<br>Note: If you have other changes needed for you | d no changes are needed at this time.<br>our agency, please contact your Sales Manager.                                                                                                    |                                          |  |  |  |
|                                                                                         |                                                                                                    | Print Save Profile Details               |  |  |  |

3. The "Welcome to Download Preferences" form will be displayed. Fill out the download preferences form and click the "Submit" button beneath the last section of the form:

| elcome to Download Preferences                                                                                                    |                                                                                                    |                                                                                                    |                                                                              |
|----------------------------------------------------------------------------------------------------|----------------------------------------------------------------------------------------------------|----------------------------------------------------------------------------------------------------|------------------------------------------------------------------------------|
| ase contact your vendor or reference the help link at the top of this page for the Ve                                                                                                    | endor Availability table                                                                                                    | for a list of the products, lines of business, billing, claims and eDocument features.                                                                                    |                                                                              |
| Agency Information                                                                                                    |                                                                                                    |                                                                                                    |                                                                              |
| Agency                                                                                                    |                                                                                                    | *Contact Name                                                                                                    |                                                                              |
| AIS TEST AGENT-DMRO (29974)                                                                                                    | ~                                                                                                    | John Riddle                                                                                                    |                                                                              |
| *Contact Phone Number                                                                                                    |                                                                                                    | *Contact Email Address                                                                                                    |                                                                              |
|                                                                                                    |                                                                                                    | riddlej1@nationwide.com                                                                                                    |                                                                              |
| Management System Information<br>*California Failinguige Nuthority<br>Select                                                                                                    |                                                                                                    |                                                                                                    | ~                                                                            |
| Setup Preferences                                                                                                    |                                                                                                    |                                                                                                    |                                                                              |
| *Personal Lines Download Frequency                                                                                                    |                                                                                                    | *Commercial Lines Download Frequency                                                                                                    |                                                                              |
| Select                                                                                                    | $\sim$                                                                                                    | Select                                                                                                    | $\sim$                                                                       |
|                                                                                                    |                                                                                                    |                                                                                                    |                                                                              |
| *Personal Lines Start Date (no weekends or holidays)                                                                                                    |                                                                                                    | *Commercial Lines Start Date (no weekends or holidays)                                                                                                    |                                                                              |
| *Personal Lines Start Date (no weekends or holidays)<br>12/25/2019                                                                                                    | ii                                                                                                    | *Commercial Lines Start Date (no weekends or holidays) 12/26/2019                                                                                                    |                                                                              |
| Personal Lines Start Date (no weekends or holidays) 12/28/2019 minder: all NAIC codes and unique coverage codes need to be entered into your m • The NAIC codes can be found through the help link at the top of this page und o For assistance entering those codes, please contact your manageme o For specific questions about download with Nationwide, please enail o                                                                                                    | nanagement system be<br>der the topic "Vendor, N<br>nt system support.<br>download@nationwide                                                                           | *Commercial Lines Start Date (no weekends or holidays)           12/26/2019         efore we can send the first download.           NAIC Codes, and Ivans Information".   |                                                                              |
| Personal Lines Start Date (no weekends or holidays) 12/28/2019 minder: all NAIC codes and unique coverage codes need to be entered into your m • The NAIC codes can be found through the help link at the top of this page unc o For assistance entering those codes, please contact your manageme o For specific questions about download with Nationwide, please email of                                                                                                    | nanagement system be<br>der the topic "Vendor, h<br>ent system support.<br>download@nationwide                                                                          | *Commercial Lines Start Date (no weekends or holidays) 12/26/2019 efore we can send the first download. NAIC Codes, and kans Information*com.                             | Submt                                                                        |
| Personal Lines Start Date (no weekends or holidays) 1228/2019 minder: all NAIC codes and unique coverage codes need to be entered into your m • The NAIC codes can be found through the help link at the top of this page und o For assistance entering those codes, please contact your manageme o For specific questions about download with Nationwide, please email of mcce you click "Submit", you should help and the provide the provide the p | nanagement system by<br>der the topic "Vendor, h<br>nt system support.<br>download@nationwide                                                                           | *Commercial Lines Start Date (no weekends or holidays) 12/26/2019 efore we can send the first download. NANC Codes, and Nans Information*: .com. Comfirmation as follows: |                                                                              |
| Personal Lines Start Date (no weekends or holidays) 1228/2019 minder: all NAIC codes and unique coverage codes need to be entered into your m • The NAIC codes can be found through the help link at the top of this page und o For assistance entering those codes, please contact your manageme o For specific questions about download with Nationwide, please email <b>Sece you click "Submit", you should</b> Velcome to Download Preferences   PJR037, 299                                                                                                    | nanagement system be<br>der the topic "Vendor, h<br>ent system support.<br>download@nationwide                                                                          | *Commercial Lines Start Date (no weekends or holidays) 12/26/2019 efore we can send the first download. NAIC Codes, and Ivans Information*com. comfirmation as follows:   | Submit<br>Print Help Cic                                                     |
| Personal Lines Start Date (no weekends or holidays)  1226/2019  minder: all NAIC codes and unique coverage codes need to be entered into your m  • The NAIC codes can be found through the help link at the top of this page und  • For assistance entering those codes, please contact your manageme  • For specific questions about download with Nationwide, please email of  Cee you click "Submit", you should Velcome to Download Preferences   PJR037, 299  Nationwide*                                                                                                    | nanagement system be<br>der the topic "Vendor, h<br>ent system support.<br>download@nationwide                                                                          | *Commercial Lines Start Date (no weekends or holidays) 12/20/2019 efore we can send the first download. NAIC Codes, and Vans Information*com. Definition as follows:      | Submit<br>Print Help Ck                                                      |
| Personal Lines Start Date (no weekends or holidays) 1226/2019 minder: all NAIC codes and unique coverage codes need to be entered into your m • The NAIC codes can be found through the help link at the top of this page und • For assistance entering those codes, please contact your manageme • For specific questions about download with Nationwide, please email  Cec you click "Submit", you should Velcome to Download Preferences   PJR037, 299  Nationwide*  Your request to register for Download has been submittee was specified. If you have any further questions or concerns, p                                                                                                    | ananagement system bu<br>der the topic "Vendor, h<br>ent system support.<br>download@nationwide<br>d seee a ccc<br>374<br>d; it will be processs<br>jease contact us at | *Commercial Lines Start Date (no weekends or holidays) 1226/2019 efore we can send the first download. NAIC Codes, and Ivans Information"                                 | Submit<br>Submit<br>Print Help Cla<br>will be sent to the Contact Email that |

\*Contact Name

John Riddle

 $\sim$ 

4.

Agency

AIS TEST AGENT-DMRO (29974)

5. After you register, a new section to enter the management system information appears. Enter your IVANSY info and the IBM Machine address. Click "Modify" once the registration has been completed.